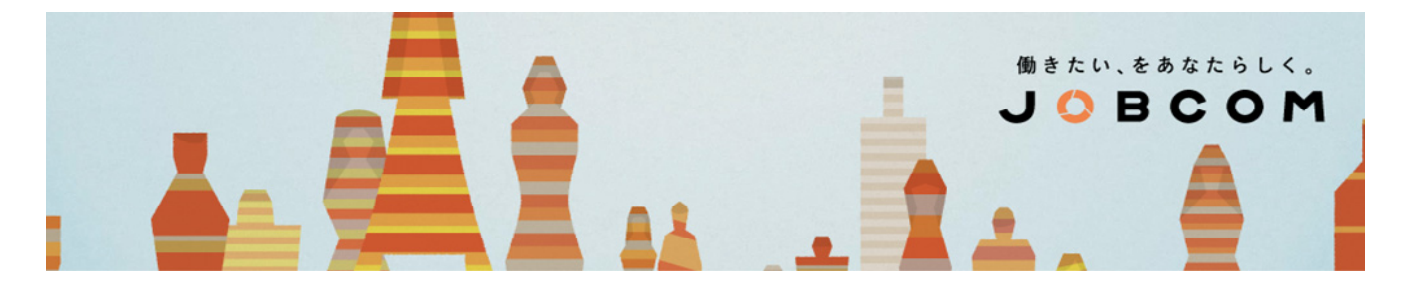

# WEB給与明細のログイン について

PC (パソコン) もしくは スマートフォンから 以下のとおり ログインしてください。

# 1. 「スタッフログイン」ページへアクセスします

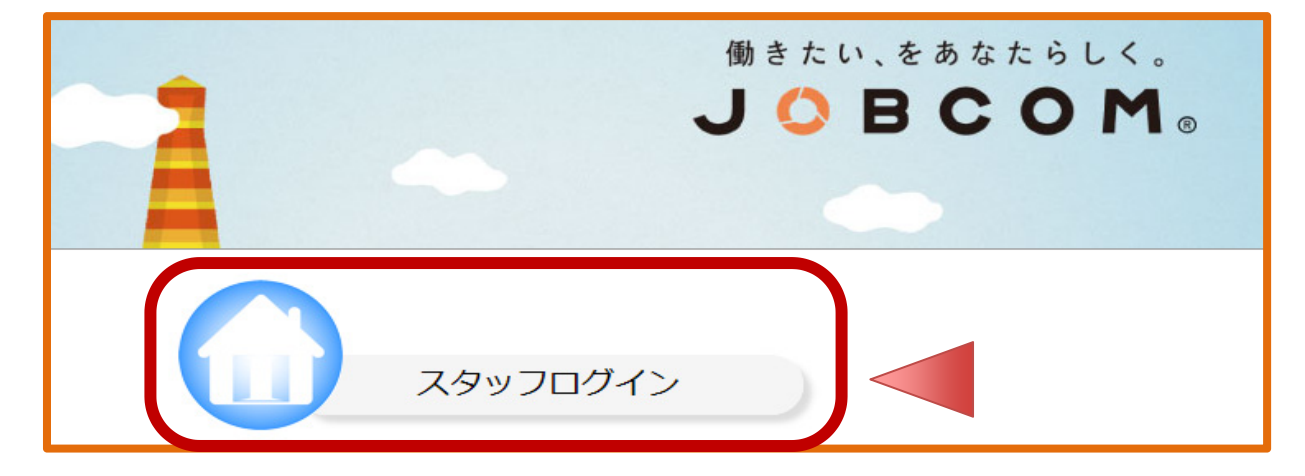

2. 「初めてパスワードを設定する場合」をクリックします

| WEB給与 ログイン                                                                     |                            |  |
|--------------------------------------------------------------------------------|----------------------------|--|
| スタッフコードとパスワードを入力して、ログインボタンをクリックしてください。                                         |                            |  |
| スタッフコード:<br>パスワード:                                                             | (半角数字6文字)<br>(半角英数字8~16文字) |  |
| ログイン                                                                           |                            |  |
| <ul> <li>パスワードを忘れた場合</li> <li>パラー、ドキャーオーター</li> <li>初めてパスワードを設定する場合</li> </ul> |                            |  |

働きたい、をあなたらしく。 J 🔷 B C O M

3. スタッフコードとメールアドレスを入力して「発行する」をクリックします

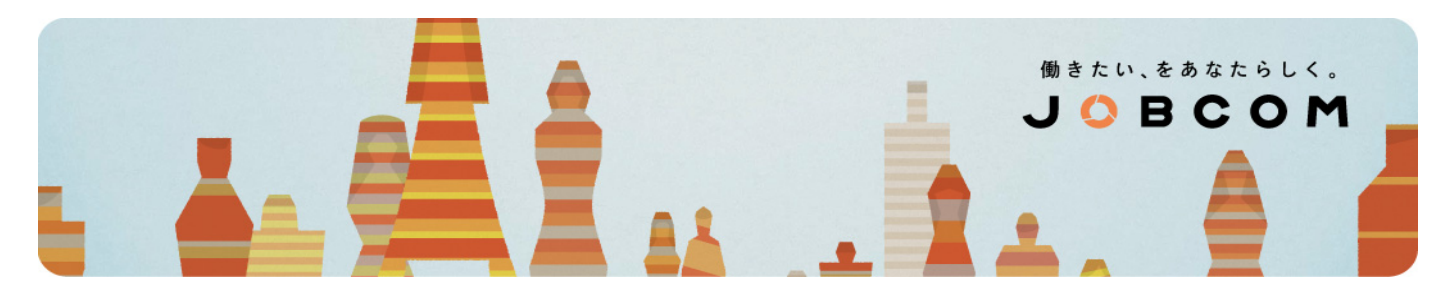

| ワンタイムパスワードを     | 発行します。                                   |  |
|-----------------|------------------------------------------|--|
| ワンタイムパスワード      | 発行                                       |  |
|                 | スタッフコード、メールアドレスを入力して、ワンタイムパスワードを発行して下さい。 |  |
|                 | スタッフコード(半角数字6文字)                         |  |
|                 | メールアドレス                                  |  |
| ワンタイムパスワードを発行する |                                          |  |

- いずれも 半角 の英数字で入力してください。
- メールアドレスは、登録時に当社へお伝えいただいているものかつ現在も使っているものを入力ください。
   登録時のメールアドレスを変更している方は、現在のメールアドレスをお知らせいただき、まずは登録情報の変更を申請ください。2営業日以内に変更を反映できますので、以降に新たなメールアドレスを入力ください。

登録情報の変更申請 : 担当営業 もしくは 当社フリーダイヤル まで

スタッフコードは 6ケタ で入力してください。 例 1234 ⇒ 001234

#### 4. スタッフコードとメールアドレスが正しければ メールが届きます

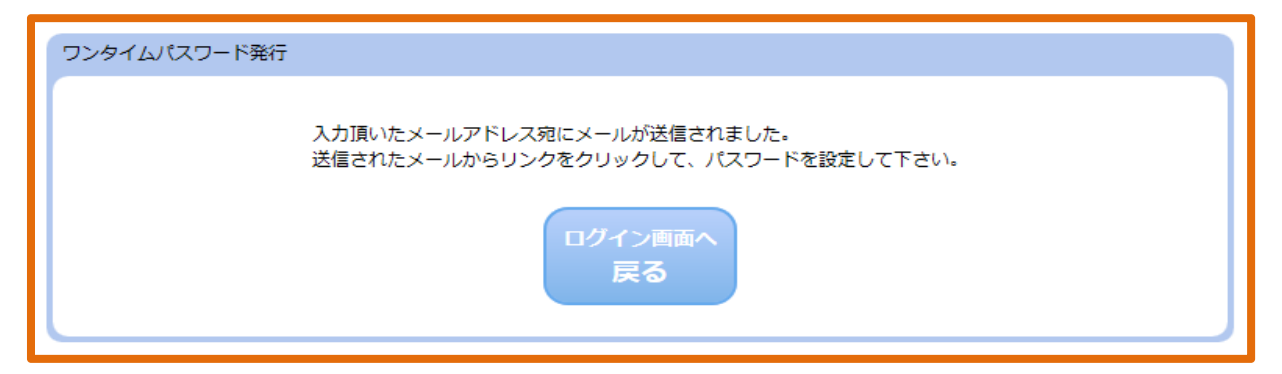

働きたい、をあなたらしく。 J 🗘 B C O M

#### 5. 「パスワード設定URL」をクリックします

株式会社ジョブコム WEB給与システムにアクセス頂きありがとうございます。 WEB給与システムをご利用頂くため、下記URLをクリックし、 パスワードを設定頂けるようお願い致します。

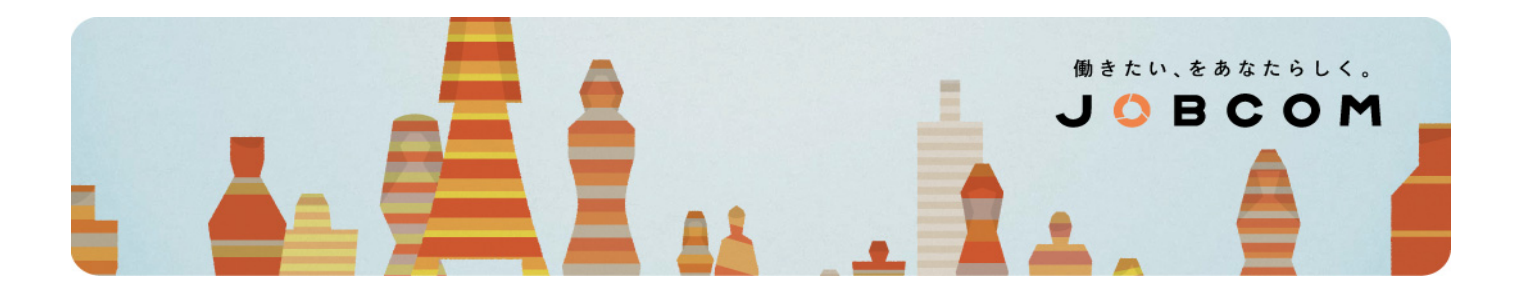

パスワード設定URL: <u>https://gns-demo.nesty-gcloud.net/gns\_jcm\_pd\_test/servlet/WorkStaffSetPassServlet?</u> < <u>serial\_milli\_sec=20161128154634</u>

その際には、下記ワンタイムバスワードを入力下さい。 ワンタイムバスワード: xBaJJRrtPmXojgpz

※このワンタイムバスワードには、セキュリティ保持のため有効期限(180分)が設けられております。 一定時間を経過すると、使用できなくなりますので、速やかにバスワード設定処理を行って下さい。

本メールに心当たりのない場合や、ご不明な点がございましたら、当社業務部(0120-32-4550)までご連絡ください。

以上、宜しくお願い致します。

--- 働きたい、をあなたらしく。(R) ---株式会社ジョブコム | JOBCOM(R) NAGOYA tel:0120-550-360 TOKYO tel:0120-185-145 FUKUOKA tel:0120-964-469 https://jobcom.co.jp

#### 6. 任意のパスワードを決めて「設定」をクリックします

| スタッフコード、ワンタイムパスワード、新しいパスワードを入力して、設定ボタンをクリックして下さい。 |               |                                     |
|---------------------------------------------------|---------------|-------------------------------------|
|                                                   | スタッフコード       | (半角数字6文字)                           |
|                                                   | ワンタイムパスワード    | (半角英数字16文字)<br>※メール中のパスワードを入力して下さい。 |
|                                                   | 新しいパスワード      | (半角英数字8~16文字)                       |
|                                                   | 新しいパスワード(確認用) |                                     |
|                                                   |               | 設定                                  |

- いずれも 半角 の英数字で入力してください。
- ワンタイムパスワードは、届いたメールに記載されているものを入力してください。セキュリティを保持するため、メールが届いてから180分以内に手続してください。期限を超えると手続は無効となります。
- スタッフコードは 6ケタ で入力してください。 例 1234 ⇒ 001234
- ワンタイムパスワードの期限が切れたとき、忘れたとき、手続を終える前に画面を閉じてしまったときなどは 最初から再開して、パスワード設定メールを送り直してください。

働きたい、をあなたらしく。 J 🗘 B C O M

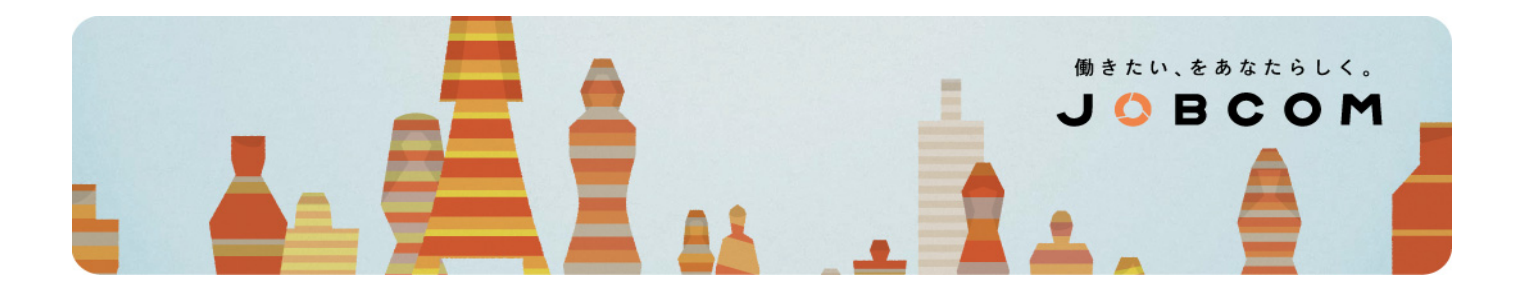

## 7. 入力が正しければ ログインパスワードが設定されます

| パスワード設定                                                    |  |
|------------------------------------------------------------|--|
| 新しいパスワードが設定されました。<br>ログイン画面へボタンをクリックし、WEB給与システムにログインして下さい。 |  |
| ログイン画面へ                                                    |  |

ログインパスワードは ご自身で任意にお決めいただきますので、ジョブコムでは管理できません。 パスワードを変更したいときや忘れたときは、ご自身で以下のとおりに手続してください。

#### ■ パスワードを変更するとき

1. 「パスワードを変更する場合」をクリックする

| WEB給与 ログイン                                                                                                    |                            |  |
|----------------------------------------------------------------------------------------------------|----------------------------|--|
| スタッフコードとパスワードを入力して、ログインボタンをクリックしてください。                                                                                                    |                            |  |
| スタッフコード:<br>パスワード:                                                                                                    | (半角数字6文字)<br>(半角英数字8~16文字) |  |
| ログイン                                                                                                    |                            |  |
| <ul> <li>         ・ <u>パスワードを変更する場合</u>         ・ <u>パスワードを変更する場合</u>         ・ <u>しんといいた</u>         ・ ・ <u>しんといいた</u>         ・ ・ ・ ・ ・ ・ ・ ・ ・ ・ ・ ・ ・ ・ ・</li></ul> |                            |  |

働きたい、をあなたらしく。 J 🔷 B C O M

2. 任意の 新しいパスワード を決めて「変更する」をクリックします

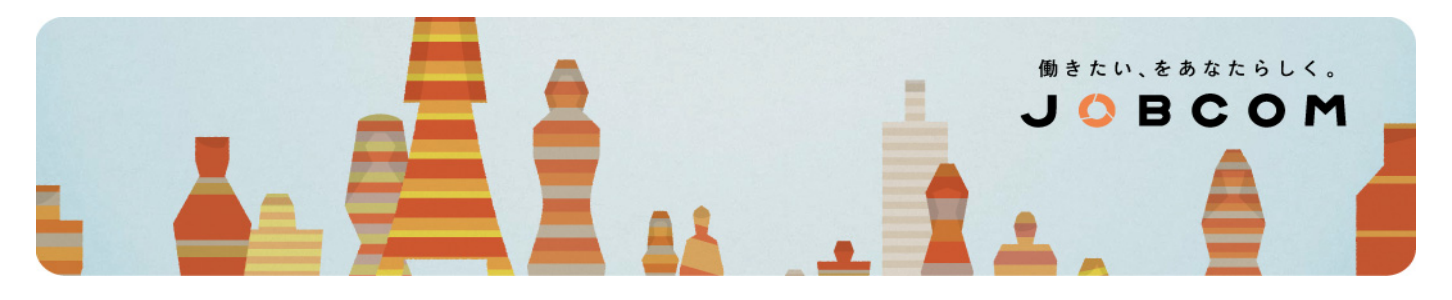

| WEB給与システムの | Dログインパスワードを変更します      |  |
|------------|-----------------------|--|
| パスワード変更    |                       |  |
|            |                       |  |
|            | スタッフコード(半角数字6文字)      |  |
|            | 現在のパスワード(半角英数字8~16文字) |  |
|            | 新しいパスワード(半角英数字8~16文字) |  |
|            | 新しいパスワード(確認用)         |  |
| パスワードを変更する |                       |  |

- いずれも 半角 の英数字で入力してください。
- スタッフコードは 6ケタ で入力してください。 例 1234 ⇒ 001234

## ■ パスワードを忘れたとき

1. 「パスワードを忘れた場合」をクリックする

| WEB給与 ログイン                                                                                     |  |  |
|------------------------------------------------------------------------------------------------|--|--|
| スタッフコードとパスワードを入力して、ログインボタンをクリックしてください。                                                         |  |  |
| スタッフコード:       (半角数字6文字)         パスワード:       (半角英数字8~16文字)                                    |  |  |
| ログイン                                                                                           |  |  |
| <ul> <li>● パスワードを忘れた場合</li> <li>● バムノ 11 (145 × 1 × 10 × 10 × 10 × 10 × 10 × 10 × 10</li></ul> |  |  |

働きたい、をあなたらしく。
 J 〇 B C O M

2. 「パスワードをリセットする」をクリックすると メールが届きます

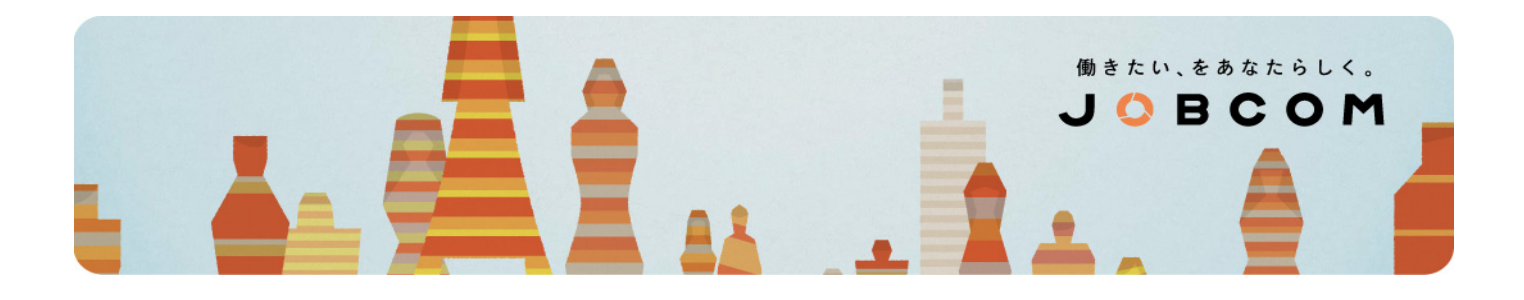

| パスワードリセット用の>                                 | メールを送信します。       |  |
|----------------------------------------------|------------------|--|
| パスワードリセット用>                                  | くール送信            |  |
| スタッフコード、メールアドレスを入力して、パスワードリセット用のメールを送信して下さい。 |                  |  |
|                                              | スタッフコード(半角数字6文字) |  |
|                                              | メールアドレス          |  |
| パスワードをリセットする                                 |                  |  |

- いずれも 半角 の英数字で入力してください。
- メールアドレスは、登録時に当社へお伝えいただいているものかつ現在も使っているものを入力ください。
- スタッフコードは 6ケタ で入力してください。 例 1234 ⇒ 001234

# 3. 「パスワードリセットURL」をクリックします

| 株式会社ジョブコム WEB給与システムにおきまして、<br>バスワードをリセットする画面へのURLをお送り致します。                                                                                        |  |
|----------------------------------------------------------------------------------------------------|--|
| バスワードをリセットし、再設定される場合は、<br>下記URLをクリックし、バスワードのリセット、再設定をお願い致します。                                                                                     |  |
| パスワードリセットURL:<br><u>https://gns.nesty-gcloud.net/gns_jcm_pd_test/servlet/WorkStaffResetPassServlet?</u><br><u>serial_milli_sec=20161130155018</u> |  |
| その際には、下記リセット用のバスワードを入力下さい。<br>リセット用バスワード:LrMs4RRyxJKiwvEW                                                                                         |  |
| ※このリセット用バスワードには、セキュリティ保持のため有効期限(180分)が設けられております。<br>一定時間を経過すると、使用できなくなりますので、速やかにバスワードリセット処理を行って下さい。                                               |  |
| 本メールに心当たりのない場合や、ご不明な点がございましたら、当社業務部(0120-32-4550)までご連絡くださ<br>い。                                                                                   |  |

働きたい、をあなたらしく。 J 🗘 B C O M

4. 任意の 新しいパスワード を決めて「設定」をクリックします

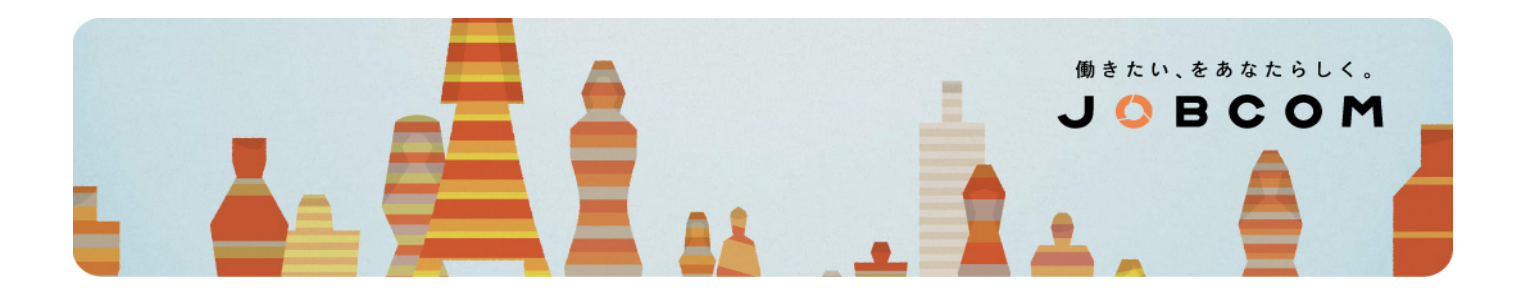

| スタッフコード、リセット用パスワード、新しいパスワードを入力して、設定ボタンをクリックして下さい。 |                         |           |
|---------------------------------------------------|-------------------------|-----------|
| スタッフコード                                           | (半角数                    | 刘字6文字)    |
| リセット用パスワー                                         | ド<br>※メール中のパスワードを入力して下さ | 数字16文字)   |
| 新しいパスワード                                          | (半角芽                    | 数字8~16文字) |
| 新しいパスワード(                                         | 確認用)                    |           |
|                                                   | 設定                      |           |

- いずれも 半角 の英数字で入力してください。
- リセットパスワードは、届いたメールに記載されているもの を入力してください。セキュリティを保持する ため、メールが届いてから 180分 以内に手続してください。期限を超えると 手続は無効となります。
- スタッフコードは 6ケタ で入力してください。 例 1234 ⇒ 001234
- ワンタイムパスワードの期限が切れたとき、忘れたとき、手続を終える前に画面を閉じてしまったときなどは 最初から再開して、パスワード設定メールを送り直してください。

ご不明な点があれば、以下の問い合わせ先までご連絡ください

# 業務部 tel: **0120-32-4550**